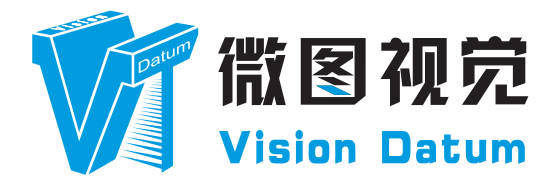

## Mars Serise 10GigE Area Scan Cameras User Manual

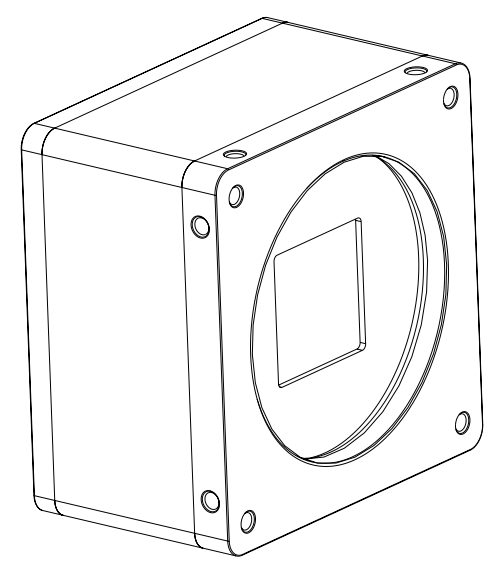

V2.2.0, Mar. 2022

www.visiondatum.com

#### Preface

#### Purpose

This Manual is a basic description of Mars series 10GigE Area Scan Cameras, which mainly includes the product description, quick installation guide and Simple introduction of SDK(iCentral). This manual may be updated due to product upgrades or other reasons. If you need, please contact the sales engineer for the latest version of this manual.

Copyright ©2022 Hangzhou Vision Datum Technology Co., Ltd. Tel.: +86 571-86888309 Add.:No. 8 Xiyuan 9th Road, West Lake District Hangzhou Zhejiang 310030 China.

All rights reserved. The information contained herein is proprietary and is provided solely for the purpose of allowing customers to operate and/or service Vision Datum manufactured equipment and is not to be released, reproduced, or used for any other purpose without written permission of Vision Datum.

#### Disclaimer

The information and specifications described in this manual are subject to change without notice.

#### **Latest Manual Version**

For the latest version of this manual, see the Download Center on our web site at: http://www.visiondatum.com/en/service/005001.html

#### **Technical Support**

For technical support, e-mail: support@visiondatum.com.

#### Warranty

To ensure that your warranty remains in force, adhere to the following guidelines:

**Do not remove the camera's serial number label** If the label is removed and the serial number can't be read from the camera's registers, the warranty is void.

#### Do not open the camera housing

Do not open the housing. Touching internal components may damage them.

#### Prevent ingress or insertion of foreign substances into the camera housing

Prevent liquid, flammable, or metallic substances from entering the camera housing. If operated with any foreign substances inside, the camera may fail or cause a fire.

#### Avoid electromagnetic fields

Do not operate the camera in the vicinity of strong electromagnetic fields. Avoid electrostatic charging.

#### Clean with care

Avoid cleaning the sensor if possible.

#### Handle this camera with care

Do not abuse the camera. Avoid striking, shaking, etc. The camera could be damaged by improper handling.

#### Read the manual

Read the manual carefully before using the camera.

## CHAPTER 1 PRODUCT DESCRIPTION

#### **Product Introduction**

Mars series industrial cameras compatible with GigE、 10GigE、 USB3.0、 Cameralink and CoaXPress data bus standards, support GenICam、 USB3 Vision® and GigE Vision®, Smoothly connect with third-party software, like HALCON and Vision Pro, not need for secondary development. Mars series cameras with excellent cost performance and very suitable for various inspections measurement and high-speed imaging applications. This series cameras won customers high praise because its outstanding performance in cellphone and tablet PC screen inspection, LED automatic packaging, defect inspection, and electronic components manufacturing, wafer positioning and other applications.

With this variety of sensors and interfaces, combined with the extensive features offered, Mars series cameras are fit for a wide range of vision applications.

#### **Product Features**

- 10 Gigabit Ethernet interface, compatible with Gigabit Ethernet, with maximum 100m transmission;
- 1024MB on-board frame buffer for data transmission and image retransmission;
- Supports software trigger, hardware trigger, free run mode and etc;
- Supports sharpness, noise reduction, gamma correction, LUT, black level correction, brightness, contrast and other ISP function;
- Supports interpolation algorithm, white balance algorithm, color conversion matrix, hue, saturation and etc. for color camera;
- Supports various output formats for image data and supports ROI, binning, mirror and etc.;
- Conforms GigE Vision protocol and GenICam standards;
- Support third-party software connection.

\* The camera functions may differ by camera models, please refer to actual functions.

#### **Status LED Description**

| Mode                       | Status LED |                                   | Description                                                          |  |
|----------------------------|------------|-----------------------------------|----------------------------------------------------------------------|--|
|                            | Red        | Fast Flashing Red                 | The device is starting.                                              |  |
| Normal                     | Blue       | Low-light Blue                    | IP has been assigned, Software API is not connected with the device. |  |
|                            |            | High-light Blue                   | API is connected with the device, free mode, No image transmission   |  |
|                            |            | Fast Flashing Blue                | API is connected with the device, free mode, with image transmission |  |
|                            |            | Slow Flashing Blue                | Using trigger mode.                                                  |  |
| $Red \leftrightarrow Blue$ |            | Flashing Alternately Red and Blue | Firmware is upgrading.                                               |  |
| Abnormal                   | Ded        | Steady Red                        | Device malfunction                                                   |  |
|                            | Reu        | Slow Flashing Red                 | The Network is disconnected.                                         |  |

1

#### **Mechanical Dimensions**

The dimensions is in millimeters:

There are two M2 screw holes on both side of RJ45 interface, which used to fix cable to reduce the loosening caused by vibration. Camera Housing and Base Mounting Hole Size(mm):

Fig. 1-1: Mechanical Dimensions (in mm) of Mars12MS-68Tgc, M58-mount 10GigE Cameras with Fan (The installation uses M4 screws).

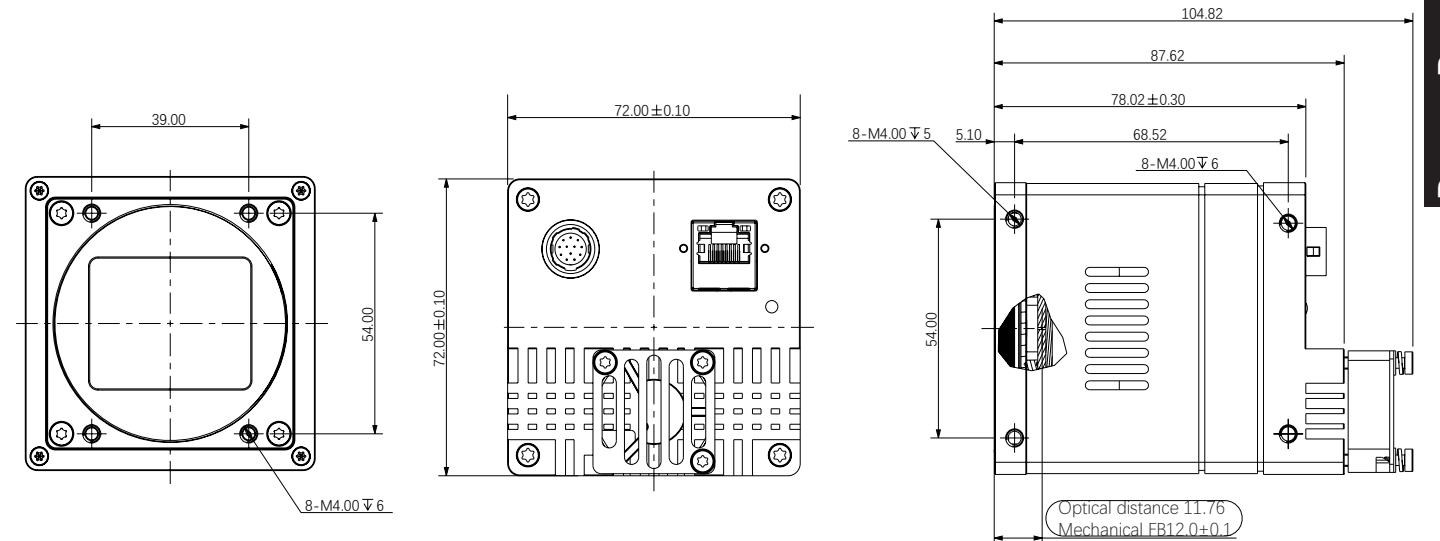

Fig. 1-2: Mechanical Dimensions (in mm) of Mars25MP-43Tgm/Tgc, M58-mount 10GigE Cameras with Fan (The installation uses M4 screws).

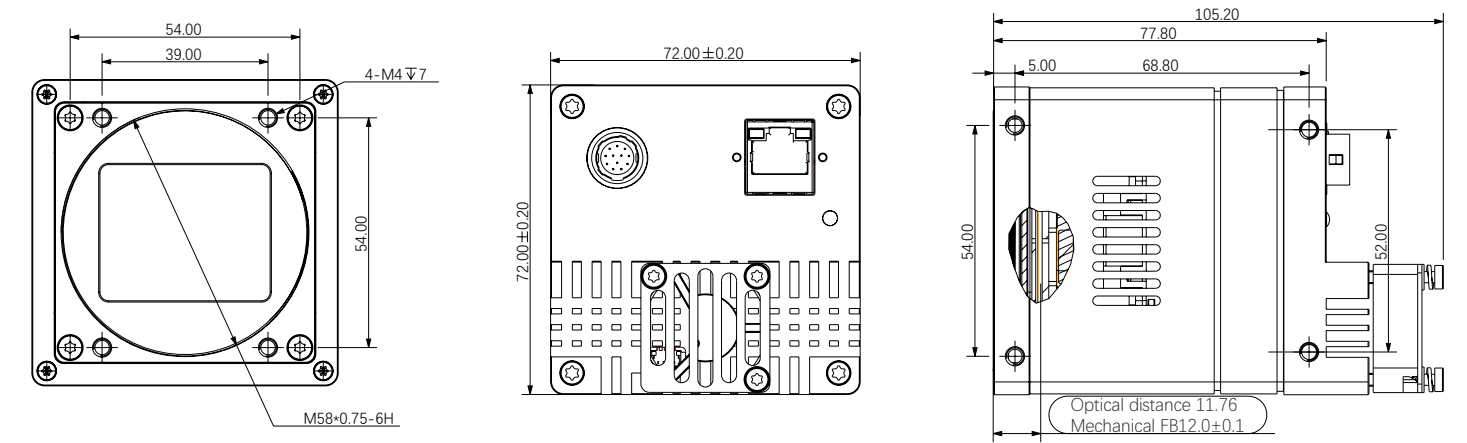

Fig. 1-3: Mechanical Dimensions (in mm) of Mars65MG-18Tgm/Tgc, M58-mount 10GigE Cameras with Fan (The installation uses M4 screws).

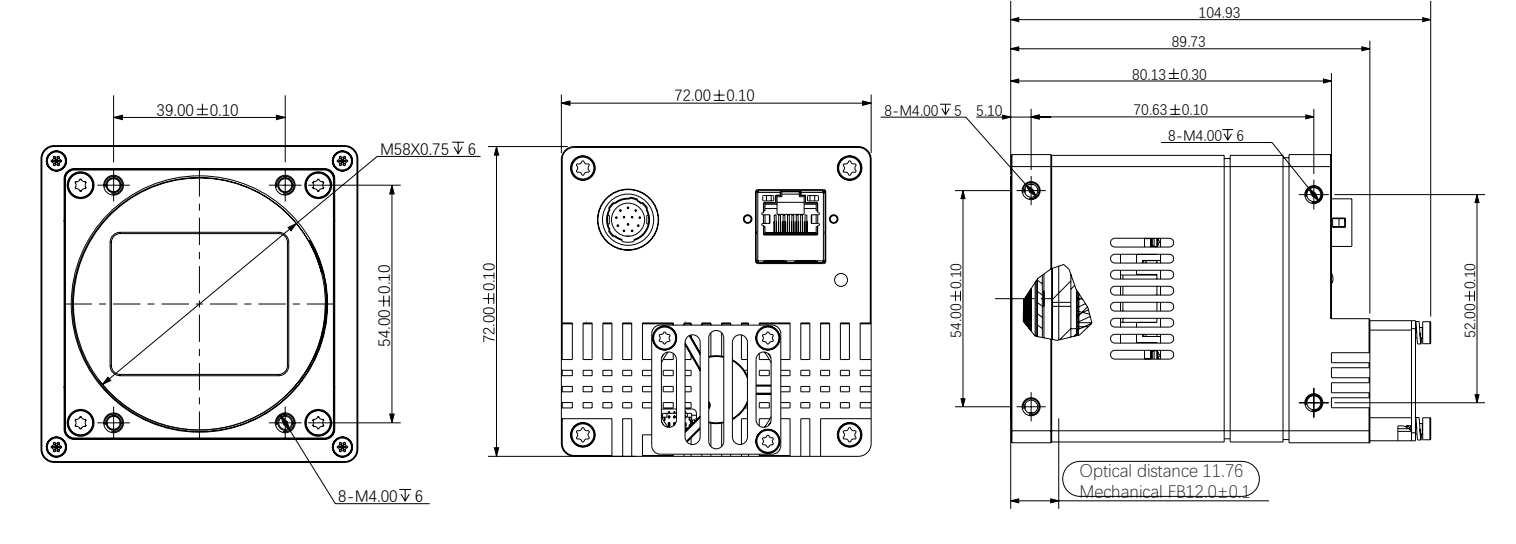

2

## CHAPTER 2 POWER AND I/O IENTERFACE DEFINITION

#### I/O Connection Definition and Assignments

The 10GigE camera rear appearance contains standard RJ45 GigE interface, 12pin power and I/O input connector and camera working status indicator light.Read the followings to get pin definitions.Refer to the pin definitions and labels attached to the power and I/O cable to wire the device.

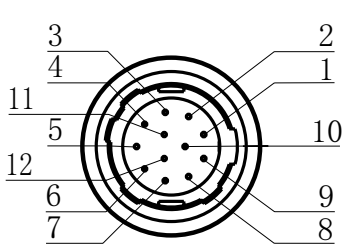

Table 2-1: Numbering and assignments for 12pin Power and I/O Input Connector:

| Color       | Pin | Signal   | Signal Source   | Designation                                                                    |
|-------------|-----|----------|-----------------|--------------------------------------------------------------------------------|
| Black       | 1   | GND      | -               | Camera Power Supply Ground and RSS32 Signal Ground                             |
| Red         | 2   | DC_PWR   | -               | DC Camera Power                                                                |
| Brown       | 3   | 232_RXD  | RXD RS232       | RS232 Received Data                                                            |
| Orange      | 4   | 232_TXD  | TXD RS232       | RS232 Transmitted Data                                                         |
| Yellow      | 5   | OPTO_IN  | Line3           | Opto-isolated Input                                                            |
| Green       | 6   | OPTO_IN  | Line4           | Opto-isolated Input                                                            |
| Blue        | 7   | OPTO_IN  | Line5           | Opto-isolated Input                                                            |
| Purple      | 8   | GND      | OPT_IN_GND      | Opto-isolated input ground<br>(Do not common ground with the<br>power ground)  |
| Gray        | 9   | OPTO_OUT | Line0           | Opto-isolated Output                                                           |
| White       | 10  | OPTO_OUT | Line1           | Opto-isolated Output                                                           |
| Pink        | 11  | OPTO_OUT | Line2           | Opto-isolated Output                                                           |
| Light green | 12  | GND      | OPT_OUT_<br>GND | Opto-isolated output ground<br>(Do not common ground with the<br>power ground) |

#### I/O Connection Definition and Assignments

#### I/O Cable

Recommendations for the I/O cable.:

- The I/O cable must be shielded.
- You should use a twisted pair wire.
- Maximum recommended cable length: 10 m
- Pin assignment (see Table 2-1)
- Close proximity to strong magnetic fields should be avoided.

Depending on the particular application, using different cables may lead to voltage drops, signal distortion, and EMI/ESD problems which in turn may cause the camera to malfunction.

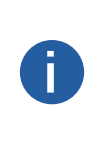

Note that direct-coupled GPIO lines have the advantage of working with very short delays compared to opto-isolated I/O lines.

Note also that the direct-coupled GPIOs are distinctly more susceptible to EMI than the opto-isolated I/Os. Under harsh EMI conditions, GPIOs can turn out not to be usable at all.

Accordingly, use of the GPIOs in an environment with elevated risk of EMI calls for taking additional measures like, e.g. using shorter cables.

#### NOTICE

#### An incorrect plug can damage the I/O connector.

The plug on the cable that you attach to the camera's I/O connector must have 12 female pins. Using a plug designed for a smaller or a larger number of pins can damage the connector.

The wire color of this user manual is the color of Vision Datum. If you use other manufacturers' cable color definitions may be different, random connection may cause the camera to burn out, please connect according to the I/O port type and pin definition or contact our technical staff for advise.

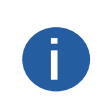

Vision Datum offers suitable plugs and cables. Contact your sales representative to order connectors or cables.

## CHAPTER 3 INSTALLATION AND SETUP

You should perform the software installation procedure first and the hardware installation procedure second.

#### Software Installation

#### iCentral Installation

If you use a firewall on your computer, disable the firewall for the network adapter to which your camera is connected.

#### **Close the Firewall**

In order to ensure the camera software keep running and image transmission stability, please close the firewall before using the software.

#### System Requirements

Mars Camera Software Suite for Windows requirements that one of the following operating systems is installed on your computer:

- Windows 7 (32 bit or 64 bit)
- Windows 10 (32 bit or 64 bit)

#### Brief Introduction of Mars Camera Software Suite

The options available with the Mars Camera Software Suite let you change parameters and control the camera by using a stand-alone GUI (known as iCentral) or by accessing the camera from within your software application using the API.

The Mars Camera Software Suite is designed for use with all Mars cameras with both the GigE and USB 3.0. The ICentral offers reliable, real-time image data transport into the memory of your computer at a very low CPU load.

The Mars Camera Software Suite includes several tools that you can use to change the parameters on your camera, including ICentral and API for different programming languages (C#/C++/.NET).

#### **Installation Steps**

1. You can download the iCentral software (Mars Series Industrial Cameras SDK For xxx) from:

http://www.visiondatum.com/en/service/005001.html

2.Double click iCentral installation package to install the client.

3.Follow the instructions on the screen. The installer will guide you through the installation process.

#### Hardware Installation

#### Camera Installation

The installation procedures assume that you will be making a peer-to-peer connection between your camera and a computer.

Make sure that the following items are available before starting the installation:

- Mars 10GigE Area scan camera
- Applicable power supply or a 10 Gigabit Ethernet Switch
- It refers to the lens that matches with lens mount of the camera.
- The computer with a GigE network adapter installed
- The computer must be equipped with appropriate operating system
- Standard Ethernet cable (CAT6 or above).

#### Steps:

- Mount lens that matches with lens mount of the camera
- Connect the camera to the computer and power PoE:
- For the camera that supports PoE, use a network cable to connect the camera to a switch that supports PoE or a network interface card.

Direct supply::

• Use the 12-pin power and I/O cable to connect the camera to a power adapter.

#### **Network Settings**

Before using the camera, you need to configure IP is in the same network segment with the computer. You can modify it in "Local Connection" to ensure network communication is normal.

Local Network Configuration :

• Click "Control Panel"> "Network and Internet"> "Network and Sharing Center"> "Change Adapter Configuration. "Then select corresponding network card to configure it automatically obtain IP address or manually assign it as same network segment address with the camera. Shown as below:

• Open "Advanced" in the properties, set "Jumbo Frame" as its maximum value:9014bytes, both of transmit buffer and receive buffer set as 2048bytes, the Interrupt Throttle Rate set as extremum value. These maximum values mentioned above depend on the specific network card. Shown as below:

| ernet 协议版本 4 (TCP/LPv4) 履性                                    | ×   | Realtek P                        | Cle GBE Fan                         | nily Cor                | troller P              | roperti                | 25                                               |
|---------------------------------------------------------------|-----|----------------------------------|-------------------------------------|-------------------------|------------------------|------------------------|--------------------------------------------------|
| 和のでは、「などのない」である。                                              |     | General                          | Advanced                            | Driver                  | Details                | Event                  | 5                                                |
| 1票网络支持此功能,则可以结购自动新新的 IP 设置,否则,仿满罪<br>5.5.2.8.推进员站在考测当的 IP 设置。 | 5从网 | The folk<br>the prop<br>on the r | wing proper<br>erty you war<br>ght. | ties are a<br>t to char | valable f<br>ige on th | orthis n<br>e left, ar | etwork adapter. Click<br>id then select its valu |
| (金) 費利获得 IP 地址(O)                                             |     | Broperty                         | c.                                  |                         |                        |                        | <u>Value:</u>                                    |
| ○ 使用下面的 IP 地址(S):                                             |     | Flow C                           | ontrol<br>t Moderation              |                         | ~                      |                        | 4KB MTU                                          |
| IP 地址()。                                                      |     | IPv4 O                           | hecksum Off                         | bad                     | _                      |                        | 2KB MTU<br>3KB MTU                               |
| 子网抽屉(U)                                                       |     | Large                            | end Officad                         | (IPv4)                  |                        |                        | 4K8 MTU<br>Disabled                              |
| 默认照关(D):                                                      |     | Priority                         | k Addiese<br>8 VLAN                 |                         |                        |                        |                                                  |
|                                                               |     | Speed                            | e Buffers<br>8 Duplex               |                         |                        |                        |                                                  |
| ○ 自动获得 DNS 服务器地址(8)                                           |     | Transm                           | it Buffers                          | oad (PV                 | 4)                     |                        |                                                  |
| ④ 使用下面的 DNS 服务借地址(E)                                          |     | UDP C                            | hecksum Off<br>on Magic Par         | load (IPv               | 4)                     |                        |                                                  |
| 首选 DNS 服装置(P): 202 . 101 . 172 . 35                           |     | Wake                             | on pattern m                        | stch                    | <b>\$</b>              |                        |                                                  |
| 曽用 DNS 服装器(A) 202 . 101 . 172 . 46                            |     |                                  |                                     |                         |                        |                        |                                                  |
| □ 退出时验证很重(1) 権限                                               | (V) |                                  |                                     |                         |                        |                        |                                                  |
| 桃田                                                            | 取消  |                                  |                                     |                         |                        |                        | OK                                               |

nstallation

and Setup

#### **Software Operation**

#### iCentral Operation

1. Double-click the iCentral shortcut on the desktop to open up the client software.

#### Main interface

For specific main window of the client software, please refer to the actual one you got.

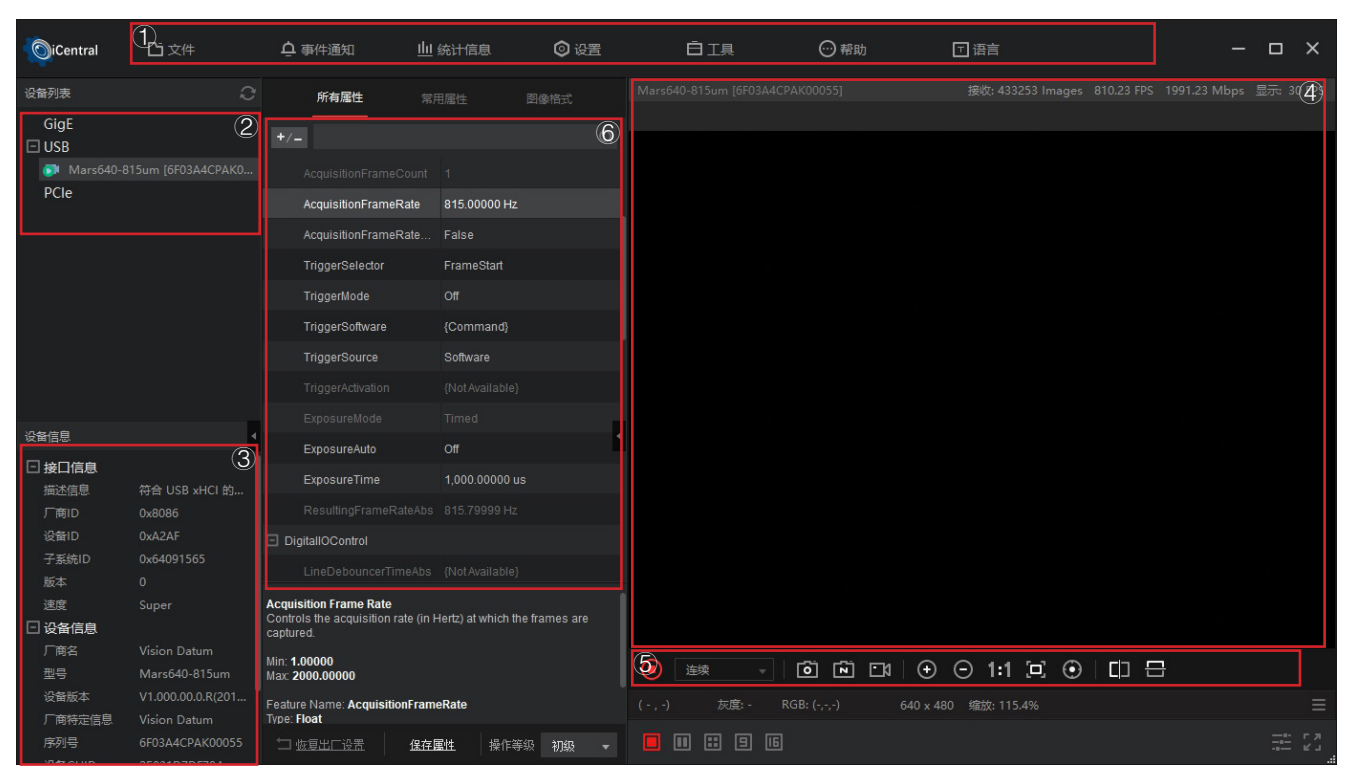

| No. | Parameter          | Description                                                                                                    |
|-----|--------------------|----------------------------------------------------------------------------------------------------|
| 1   | Menu Bar           | See the table below for details.                                                                                                    |
|     |                    | Including four types: GigE, USB and CameraLink, PCLe. Click the refresh icon to manually refresh the online device information.                         |
| 2   | Device List        | Indicates that the device can be connected.                                                                                                    |
|     |                    | Indicates that the device is already connected. The iCentral can connect with or operate one camera once.                                               |
| 3   | Device Information | Includes the interface info that the device is connected and the camera info.                                                                           |
| (4) | Display            | Includes stream, frame rate, bandwidth, display frame rate, errors, image resolution and so on.                                                         |
|     |                    | Play/Stop.<br>There are three mode of acquiring images: Continous, Single frame, multiple frames.                                                       |
|     | Tool bar           | Save single/multi-frame pictures.                                                                                                    |
| 5   |                    | ⊙ O Zoom in/Zoom out the displayed image.                                                                                                    |
|     |                    | $11 \odot \odot$ 1:1/Diplay the image according to the display panel size/Image centered (The image is centered back to the center when it is dragged). |
|     |                    | 🕮 🖶 Vertical or Horizontal mirror image.                                                                                                    |
| 6   | Property panel     | Expand or merge all merged or expanded attributes.                                                                                                    |

3

#### **Software Operation**

2、Click ">" in the camera's feature panel to unfold the specific camera parameters, and set them according to actual demands. Please see the table below for the introduction of each attribute classification.

| Attribute                      | Description                                                                                                    |
|--------------------------------|----------------------------------------------------------------------------------------------------|
| DeviceControl                  | You can view the device information, edit its name, reset the device, etc.                                                 |
| ImageFormatControl             | You can view and set the device's resolution, image reverse function, pixel format, region of interest, test pattern, etc. |
| AcquisitionControl             | You can view and set the device's acquisition mode, frame rate, trigger mode, exposure time, etc.                          |
| DigitallOControl               | You can set the different input and output signals.                                                                        |
| EventControl                   | You can view and set the type of event message.                                                                            |
| AnalogControl                  | You can view and set the device's gain, black level, Gamma correction, sharpness, etc.                                     |
| LUTControl                     | You can view the Look-Up Table (LUT), and set its index and value.                                                         |
| TransportLayerControl          | You can view and set the parameters of the device's transport layer.                                                       |
| UserSetControl                 | You can view and set the camera's save and load User Set, and you can also set the User Set that is started by default.    |
| ColorTransformation<br>Control | You can view and set the device's color transformation related parameters like hue and saturation.                         |
| CounterAndTimerControl         | You can view and set the counter related parameters.                                                                       |
| ISPControl                     | You can view and set the sharpness, brightness, saturation, contrast, etc.                                                 |

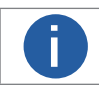

The camera's attribute tree and parameters may differ by camera models.

#### Menu Bar

The menu bar for iCentral client provides following functions: File, View, Settings, Tool and Help, as shown in the figure below.

| Menu       |                       | Description                                                                                                    |
|------------|-----------------------|----------------------------------------------------------------------------------------------------|
|            | Open                  | Opens a new *.mvcfg format file. Select "File> Open File" and select a file in the pop-<br>in, click "Open."                                                   |
| File       | Open Recent           | Select "File> Open Recent File", the software displays the 10 files that the user has recently used in iCentral. Click the name of a file to open it directly. |
|            | Save                  | Save the changes to the current file.                                                                                                    |
|            | Save as               | Save the current file to another location.                                                                                                    |
| Event      | Event Monitor         | Including Genlcam paramters updates, messaging channel events and PvStream buffers.                                                                            |
| Statistics | Statistics            | Count the acquisition(FPS), bandwidth, received images, lost blocks, and error images.                                                                         |
|            | General Setttings     | Visibility: Beginner, Expert, Guru. Each state can see different parameters in the property panels. Refresh device list. Restore default parameters            |
|            | Image Save            | Save the video stream data as a picture file.                                                                                                    |
| Settings   | Record Video          | Save the video stream data as a video file.                                                                                                    |
|            | Buffer Options        | Set the number of buffers for video stream data.                                                                                                    |
|            | Communication Control | Set the number of packets lost during the timeout of the video stream.                                                                                         |
|            | CamTools              | Firmware upgrade, SPC correction, FPN/FFC correction.                                                                                                    |
| Tools      | Driver Tool           | Check the installation status of GigE Vision, USB3 Vision, DirectShow, and provide quick installation                                                          |
|            | NIC Tool              | Network port camera network settings.                                                                                                    |
| Help       | About                 | Shows the current version No. of iCentral.                                                                                                    |
| Lang       | Chinese/English       | switch Chinese/English                                                                                                    |

## CHAPTER 4 IMAGE ACQUISITION

#### Frame Rate

Frame rate refers to the image number that is acquired by the camera per second. The higher frame rate, and shorter time used for image acquisition will be.

#### Influential Facts for Frame Rate

Frame readout time: The frame readout time is related with camera's sensor performance and image height. The lower the image height and less the frame readout time, and the higher the frame rate will be.

Exposure time: If the reciprocal of max frame rate that the camera supports is t, and when the configured exposure time is larger than t, the less the exposure time, the higher the frame rate will be. When the configured exposure time is less than or equal to t, exposure time will not influence the frame rate.

- Bandwidth: The larger the bandwidth, the higher the frame rate will be.
- Pixel format: The more bytes pixel format occupy, the lower the frame rate will be.

0

For different models of camera, the Image compression mode may be different, please refer to the actual one you got.

#### Configuring Frame Rate

The camera can also manually control the real-time frame rate.

The specific steps are as follows:

Click AcquisitionControl > AcquisitionFrameRate, enter Acquisition Frame Rate according to actual demands, and enable AcquisitionFrame RateControlEnable.

| AcquisitionFrameRate       | 1.00000 Hz |   |
|----------------------------|------------|---|
| AcquisitionFrameRateEnable | True       | • |
|                            | False      |   |
|                            | True       |   |

• AcquisitionFrameRate means frame capture rate.

• ResultingFrameRateAbs means allow the maximum acquisition frame rate.

\_If the AcquisitionFrameRate is smaller than ResultingFrameRateAbs, the camera acquires images according to the AcquisitionFrameRate. If the AcquisitionFrameRate is larger than ResultingFrameRateAbs, the camera acquires images according to the ResultingFrameRateAbs.

#### Acquisition Mode

The camera has 3 types of Acquisition Mode, including SingleFrame mode MultiFrame mode and Continuous mode. Their principle and parameter setting are shown below.

| Internal trigger mode | Parameter                                 | Parameter<br>Value | Principle                                                                                                    |
|-----------------------|-------------------------------------------|--------------------|----------------------------------------------------------------------------------------------------|
| SingleFrame<br>mode   |                                           | SingleFrame        | When camera starts image acquisition, it acquires one image only, and then stops.                                                                                                    |
| Continuous<br>mode    | Acquisition Control ><br>Acquisition Mode | Continuous         | When camera starts image acquisition, it acquires images<br>continuously. Real-time frame rate decides the acquisition frame<br>number per second. You can stop camera image acquisition manually.                                          |
| MultiFrame            |                                           | MultiFrame         | The number of acquisitions needs to be set in AcquisitionFrameCount (1-255).<br>After the camera starts to capture, you can continuously capture images. The user can manually stop the collection before reaching the set number of times. |

When using multi-frame acquisition, the AcquisitionFrameCount option needs to be set additionally. The user selects and enters the appropriate quantity according to the usage requirements.

#### **Trigger Mode**

The external trigger signals types of trigger camera acquisition can be given by software or external device. The trigger mode is divided into SoftwareTrigger (Software trigger) and lineN (Hard trigger).

Trigger Type

Select FrameStart or AcquisitionStart in TriggerSelector.

- FrameStart: Single frame acquisition, one trigger signal corresponds to one frame.
- AcquisitionStart: continuous acquisition, one trigger can trigger continuous acquisition.

| TriggerSelector | AcquisitionStart |
|-----------------|------------------|
| TriggerMode     | FrameStart       |
| TriggerSoftware | {Commano}        |

#### External Trigger Source

| External trigger mode | Parameter           | Parameter<br>Value | Principle                                                                                                    |
|-----------------------|---------------------|--------------------|----------------------------------------------------------------------------------------------------|
| Software Trigger      | Acquisition Control | Software           | The software sends trigger signal to the camera via GigE interface to acquire images.                                       |
| Hardware Trigger      | >Trigger Source     | LineN              | External device connects camera via camera I/O interface. External device sends trigger signal to camera to acquire images. |

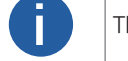

These 2 external trigger sources are valid only when the Trigger Mode is On

#### Software Trigger

For the camera support software trigger mode, when user set software trigger, the client software can send commands to camera to acquires and transfer images via Gigabit Ethernet.

1.Click Acquisition Control > Trigger Mode, and select On as Trigger Mode.

2.Select Software as Trigger Source, and click Trigger Software after the TriggerSoftware button to send a soft trigger command to collect images. Each time you click "Trigger Software", you will get a frame of pictures. As shown in the figure below.

| TriggerMode     | On               |
|-----------------|------------------|
| TriggerSoftware | Trigger Software |
| TriggerSource   | Software         |

#### **Trigger Mode**

#### Hardware Trigger

If set "Hardware" as "Trigger Source" can switched to hardware external trigger mode.

When the camera trigger source is selected as hardware trigger, that is, when the TriggerSource parameter is selected as LineN, the command to trigger the camera is given to the camera by the external device.

The setting of trigger source is as shown below:

1. Click Acquisition Control, select On as Trigger Mode, select LineN as Trigger Source.

2. When the hard trigger (LineN) is turned on. You can choose to select the trigger signal through the TriggerActivation option.

- RisingEdge: Press the trigger board to trigger.
- FallingEdge: Trigger when the trigger board is released.

3. After selecting the source of the trigger signal, the user can select the appropriate trigger timing according to the actual situation.

| RisingEdge  | •                                       |
|-------------|-----------------------------------------|
| RisingEdge  |                                         |
| FallingEdge |                                         |
|             | RisingEdge<br>RisingEdge<br>FallingEdge |

#### Trigger Delay

From camera receiving signal and responding, this period is trigger delay. Its sequence diagram is shown below.

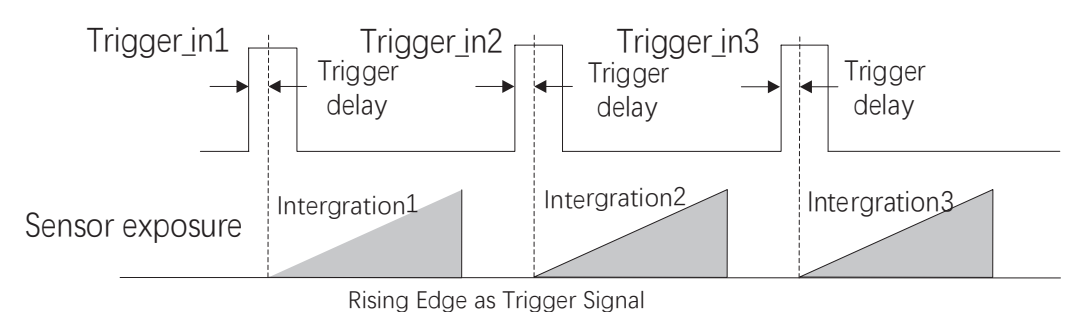

You can set proper value in Trigger Delay, the unit is µs.

## CHAPTER 5 I/O OUTPUT

#### Select Output Signal

The camera has 3 opto-isolated input, and 3 opto-isolated output.

Here we take Line 2 as an example.

1. Click Digital IO Control, select Line 2 as Line Selector, and select Output as Line Mode.

| DigitallOControl |        |   |
|------------------|--------|---|
| LineSelector     | Line2  |   |
| LineMode         | Output |   |
| LineInverter     | False  |   |
| LineStatus       |        | Í |

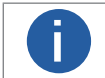

For details about the electrical characteristics and wiring of the IO interface, please refer to Chapter I/O Electrical Characteristics and Wiring.

#### Set Output Signal

The output signal of the camera is switch signal that can be used to control external devices such as light source, PLC, etc. The trigger output signal can be realized in two ways: level inversion and output signal. Set the relevant parameters through the DigitallOControl properties.

Enable Level Inverter

The line inverter function allows the camera to invert the electrical signal level of an I/O line, and meets requirements of different devices for high or low electrical signal level. All high signals are converted to low signals and vice versa. Click DigitallOControl > LineSelector, select line for Line Selector. The Line Inverter parameter is disabled by default.

#### Output Signal

The strobe signal is used to directly output I/O signal to external devices when camera's event source occurs. The event source of the Output signal is set by the LineSource parameter. When an event source occurs, an event message will be generated, and the camera will simultaneously output an Output signal.

## I/O ELECTRICAL FEATURE AND WIRING

I/O Electrical Feature

**CHAPTER 6** 

#### ■ Line3/4/5 Opto-isolated Input Circuit

Since the optocoupler is one-way transmission, it can realize the one-way signal transmission, so that the input terminal and the output terminal are completely electrically isolated, the output signal has no effect on the input terminal, and the anti-interference ability is strong and the work is stable.

The Line3/4/5 opto-isolated input circuit in camera I/O control is shown below.

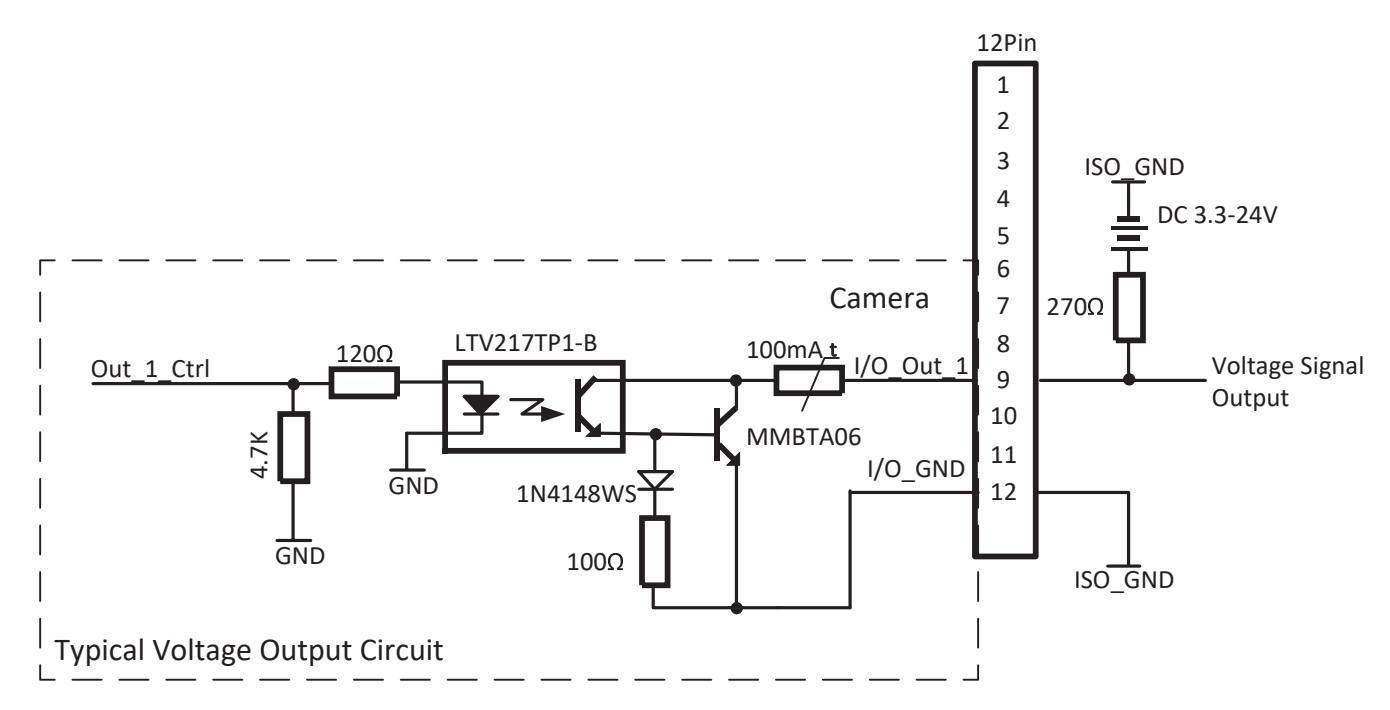

Input Electrical Feature:

| Input          | Description                                                                                              |
|----------------|----------------------------------------------------------------------------------------------------|
| +30.0VDC       | Limit voltage. Input Voltage should not exceed this limit, otherwise it will cause damage to the device. |
| +0~+24VDC      | Safety I/O input voltage range                                                                           |
| +0~+1.4VDC     | Logic 0                                                                                                  |
| >+1.4V~+2.2VDC | The input state flips here, and the logic state is indefinite within this voltage range                  |
| >+2.2VDC       | Logic 1                                                                                                  |

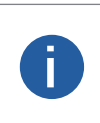

• Make sure the input voltage is not from 1 VDC to 1.5 VDC as the electric status between these two values are not stable.

- The breakdown voltage is 30 VDC, and keep voltage stable.
- The sink current of I/O input is  $5mA \sim 15mA$ .

#### **I/O Electrical Feature**

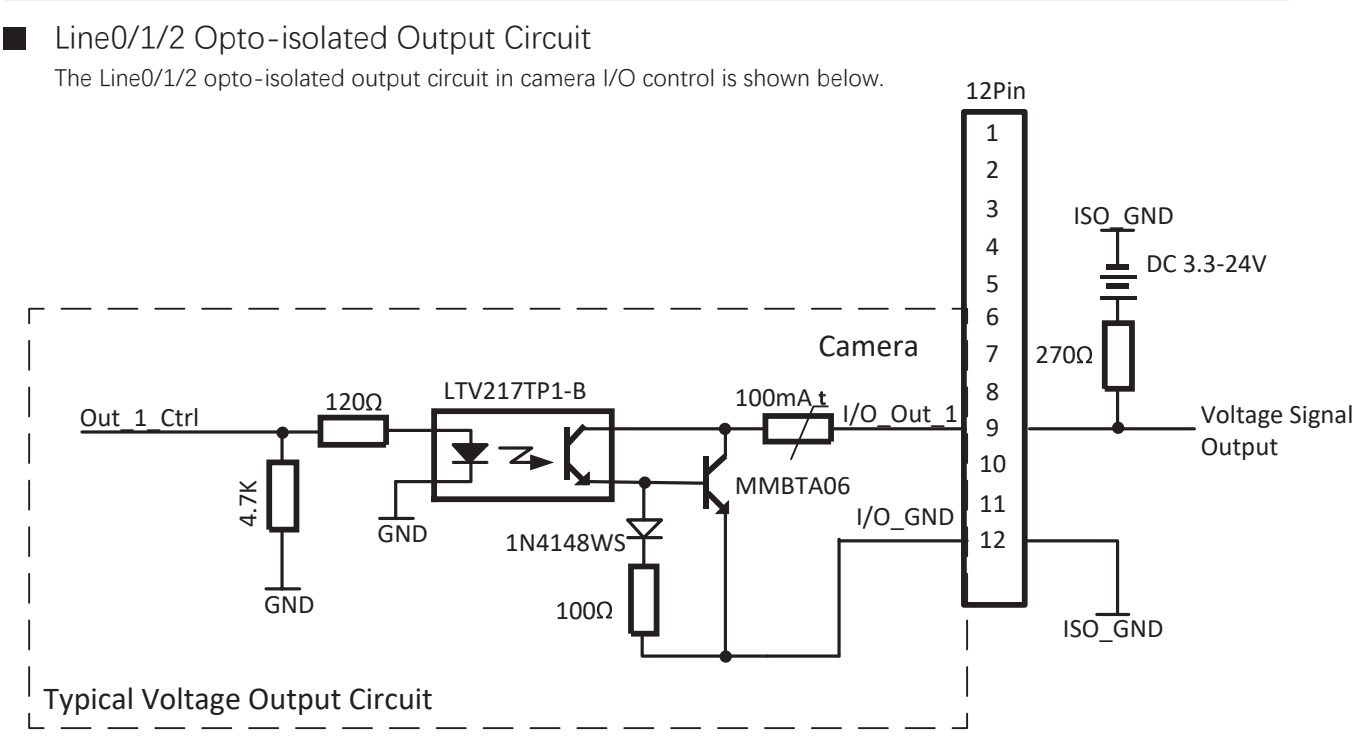

The pull-up resistor value selection in the figure should be based on the given voltage that does not exceed the maximum allowable current value of the optocoupler isolation output port. The larger the pull-up resistor value, the smaller the optocoupler conduction voltage drop, the longer the rise and fall time of the output waveform and the smaller the external driving ability. The recommended value of optocoupler is  $270\Omega$  when 5V power supply,  $560\Omega$  when 12V power supply, and  $1k\Omega$  when 24V power

The recommended value of optocoupler is 270 $\Omega$  when 5V power supply, 560 $\Omega$  when 12V power supply, and 1k $\Omega$  when 24V power supply.

Using a  $1k\Omega$  pull-up resistor, the output rise/fall time and rise/fall edge delay time under different external power supply voltages are as follows:

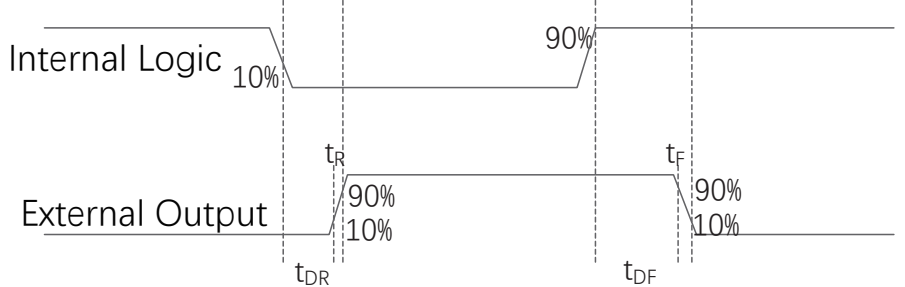

When the external voltage is 3.3V and the external resistance is  $1K\Omega$ , the electrical characteristics of the opto-isolated output are shown below.

| External power supply voltage (V) | Rise time (t <sub>R</sub> ) | Fall time (t <sub>F</sub> ) | Rising edge trigger delay $t_{\mbox{\tiny DR}}\left(\mu s\right)$ | Falling edge trigger delay $t_{\mbox{\tiny DF}}(\mbox{$\mu$s$})$ |
|-----------------------------------|-----------------------------|-----------------------------|-------------------------------------------------------------------|------------------------------------------------------------------|
| 5                                 | 19.70                       | 3.20                        | 39.9                                                              | 8.06                                                             |
| 12                                | 24.06                       | 5.22                        | 44.8                                                              | 11.8                                                             |
| 24                                | 30.11                       | 8.10                        | 44.8                                                              | 53.2                                                             |

• Optocoupler output delay refers to the delay from FPGA internal logic output to external optocoupler isolation output pins.

• Rising edge trigger delay refers to the delay measured from 10% of the FPGA pin output level to 90% of the external output signal amplitude.

• Falling edge trigger delay refers to the delay measured from 90% of the FPGA pin output level to 10% of the external output signal amplitude.

• Rise time refers to the time delay measured from 10% to 90% of the external output signal amplitude.

• Fall time refers to the time delay measured from 90% to 10% of the external output signal amplitude.

• The above values are typical values measured at an ambient temperature of 25° C.

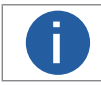

The optocoupler isolation output port allows a maximum continuous current of 50 mA. Exceeding the output current limit will cause damage to the output interface.

6

#### I/O Electrical Feature

#### Trigger Debouncer

The external trigger input signal of the camera may have signal bounce that may cause false trigger. Thus, it is necessary to debounce the external trigger signal, and its sequence diagram is shown below.

It is only supported in the input mode. The level signal of the corresponding interface line is filtered according to the set value; when the value of the signal is less than the debounce value, it will be filtered out.

When the set Debouncer time is greater than the trigger signal time, the trigger signal is ignored.

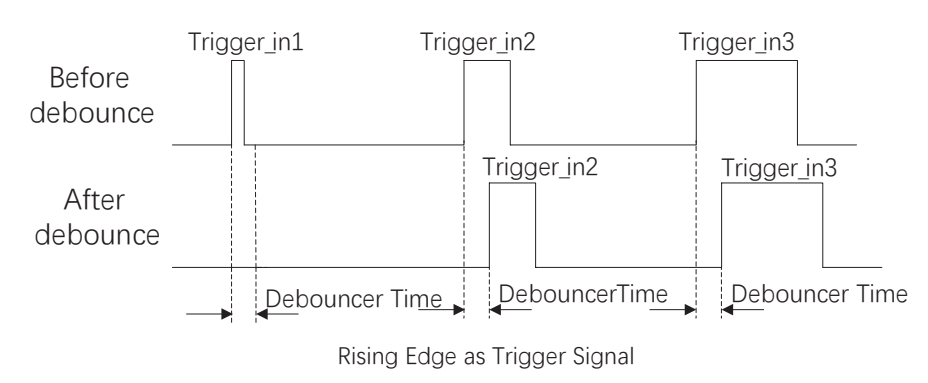

## CHAPTER 7 IMAGE PARAMETER

#### **FFC Correction**

In the process of using the area scan camera, it is possible to encounter uneven light, sensor fixed noise and uneven response noise, which will affect the image quality. When these situations are encountered, FFC correction is required.

- FFC correction is applied to area scan cameras, mainly to support online FFC correction to ensure image uniformity.
- There are two types of FFC calibration. Point-point: The image will be more accurate and uniform after correction.

Surface-to-surface (16  $\times$  16): used for small area scan cameras.

• FFC works by combining three ways.

Dark field, fixed image noise correction.

Bright field, image non-uniformity response correction.

Bright field, non-uniformity correction of lens and light source.

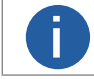

The difference between the brightness and darkness of the image that needs FFC correction cannot be more than twice.

#### Steps:

• At the top of iCentral, select Tools-Camera Tools to enter Camtools.

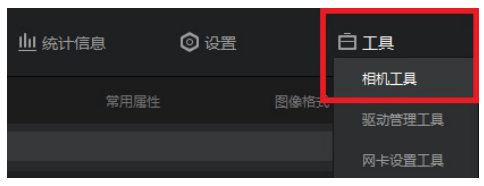

• In the upper right corner, select Flat Field Correction (FFC) to enter the flat field correction interface.

• After entering the interface, there will be a step-by-step instruction in the lower right corner. Follow the step-by-step instructions to complete the FFC.

| IP配置                  | 0                     |                                           | (SPC)       |      | )列噪声矫正(FPN)                                 | ● 〒场校正(FFC)                                    |
|-----------------------|-----------------------|-------------------------------------------|-------------|------|---------------------------------------------|------------------------------------------------|
| Online<br>ExposureTit | Conr<br>me :<br>Start | nect Camera<br>tart Grab<br>t Calibration | Modify      | ,    |                                             |                                                |
| Offline<br>ImagePath: |                       |                                           | Se          | lect |                                             |                                                |
| Width:                |                       | Height:                                   |             |      |                                             |                                                |
| Format:               | Mono8 <b>v</b>        | ScaleRegic                                | 32*16       | •    |                                             |                                                |
| Digits:               | 3 🔻                   | Choose:                                   | No          | •    |                                             |                                                |
| DCC:                  | No 🔻                  | AlgType:                                  | REGION      | •    |                                             |                                                |
|                       | Generate              | e FFC Parame                              | eter<br>ers | 0%   | Gray: 0<br>* Gray Value Range               | ImageCounts: 0<br>Of Gray Image (88-168)       |
|                       |                       |                                           |             |      | * Gray Value Range       Prompt       请连接相机 | Of Gray Image (0-106)<br>Of Black Image (0-40) |
|                       |                       |                                           |             |      |                                             | 中文                                             |

#### Black Level

The camera supports the black level function. The black level can adjust the gray value offset of the output data, which determines the average gray value when the sensor is not sensitive. For different ADC bit depth modes, the black level parameter range of the camera is different. Please refer to the actual situation for details.

If you need to set the black level, the specific steps are as follows:

- Set the Black Level Enable parameter under the Analog Control property to "once" or "continuous".
- Enter the value to be set in the Black Level parameter.

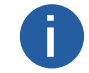

The black level function may differ by camera models.

#### White Balance

White balance is only available for color cameras.

The white balance refers to the camera color adjustment depending on different light sources. Adjust the Gain Value of the image's R channel and B channel to keep white regions white under different color temperatures. Ideally, the proportion of R channel, G channel and B channel in the white region is 1:1:1.

The camera supports 3 types of white balance modes: Off, Once and Continuous.

| White Balance Mode | Parameter                           | Principle                                                                                                    |
|--------------------|-------------------------------------|----------------------------------------------------------------------------------------------------|
| Off                | AnalogControl ><br>BalanceWhiteAuto | You need to set the R, G, B value manually, between 1 and 4095. 1024 means ratio is 1.0                                                                                     |
| Once               |                                     | Automatic white balance once. Adjust the white balance for a certain amount of time then stop. It implements an algorithm that finds possible gray areas in the Bayer data. |
| Continuous         |                                     | Continuous automatic white balance. It implements an algorithm that finds possible gray areas in the Bayer data.                                                            |

It is recommended to correct white balance when there is great difference between the camera's color effect and actual effect. You can correct white balance as shown below.

Steps:

1. Put a white paper in the range of the camera's field of view, and make sure the paper covers the entire field of view.

2. Set exposure and gain. It is recommended to set image brightness value between 120 and 160.

3. Select Once as Balance White Auto, and the camera will automatically adjust white balance for once.

4. Select the BlackRatioSelector attribute to select the color channel to be adjusted in R/G/B. Select the value of BalanceRatio and adjust it to a suitable value. The range covers 0-15, and R/G/B is the same. At this time, the image color is close to the actual color, and the white balance calibration is completed. At this time, the image color is close to the actual color, and the white balance calibration is completed.

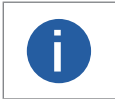

In order to avoid repeated correction after rebooting the camera, it is recommended to save white balance parameter to User Set after white balance correction. You can refer to the Section Save and Load User Set for details.
 If the light source and color temperature in environment change, you need to correct white balance again.

#### Gain

The camera has 2 types of gain, including the analog gain and digital gain. The analog gain is applied before the signal from the camera sensor is converted into digital values, while digital gain is applied after the conversion.

When increasing the analog gain, the image noise will increase too, which will influence image quality. If you want to increase image grayscale value, it is recommended to increase the camera's exposure time. If the exposure time reaches its upper limit, and at this point, you can increase analog gain.

#### Analog Gain

The gain function may differ by camera models.

The camera supports 3 types of analog gain modes: Off, Once and Continuous. Click AnalogControl, and select GainAuto according to actual demands. The analog gain mode and principle are shown below.

| Gain Mode  | Parameter                   | Principle                                                                                                    |
|------------|-----------------------------|----------------------------------------------------------------------------------------------------|
| Off        |                             | The camera adjusts gain according to the value configured by user in Gain.                                    |
| Once       | AnalogControl ><br>GainAuto | Adjust the gain automatically according to the image brightness. After adjusting, it will switch to Off Mode. |
| Continuous |                             | Adjust the gain continuously according to the image brightness.                                               |

| GainSelector | All        |
|--------------|------------|
| GainAuto     | Off 🗸      |
| GainRaw      | Off        |
|              | Once       |
|              | Continuous |

#### Digital Gain

The camera digital gain is 0 by default and is not enabled. The parameter value range covers  $0 \sim 4$ . The larger the value, the stronger the gain, the brighter the brightness, and the more noise.

If you need to set the digital gain, the specific steps are as follows:

\_ Under the AnalogControl property, enter the number to be set in the DigitalShift parameter, as shown in the figure below.

#### Gamma

The camera supports Gamma correction, which is used to correct a non-linear correction of the image data due to the non-linear response of the display, etc. The smaller the Gamma value, the brighter the image. The range of Gamma coefficient covers

 $0 \sim 3.99998$ , as shown in the figure below.

The camera does not enable this function by default.

Steps.

- \_ GammaEnable select True, Gamma value can be selected.
- \_ Adjust the Gamma value to make the image brightness meet the requirements.

\_ When GammaEnable is False, the Gamma value cannot be selected.

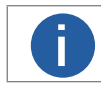

Gamma and LookUpTable are mutually exclusive. If Gamma is turned on, LUT will not take effect; for LUT to take effect, Gamma needs to be set to 1.

# Parameter

#### **Test Pattern**

The camera supports test pattern function. When there is exception in real-time image, you can check whether image of test mode have similar problem to determine the reason. This function is disabled by default, and at this point, the outputted image by the camera is real-time image. If this function is enabled, the outputted image by the camera is test image.

Click ImageFormatControl > Test Pattern, and set Test Pattern according to actual demands

The camera offers 6 test patterns, including Mono Bar, Checkboard, Oblique Mono Bar, Gradual Mono Bar, Vertical Color Bar and Horizontal Color Bar.

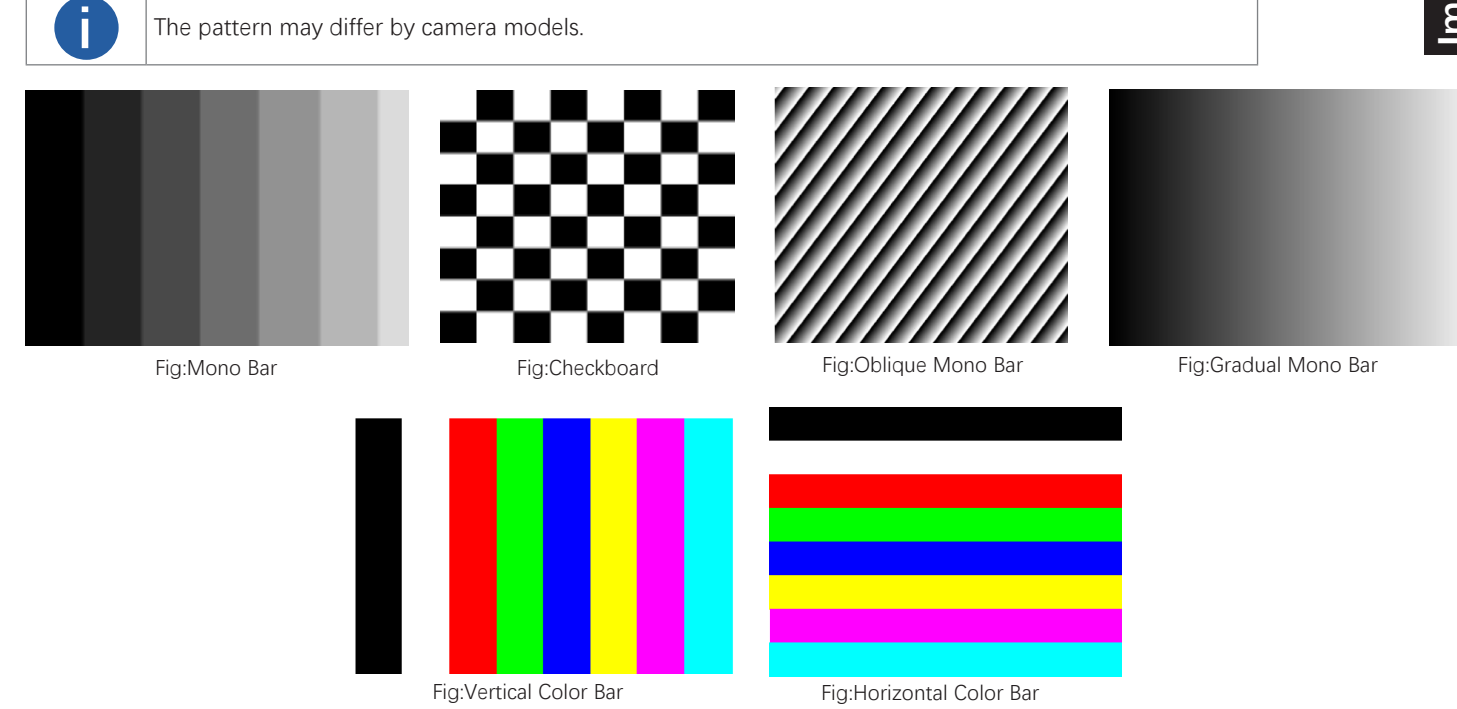

#### AOI

The image Area of Interest (AOI) feature lets you specify a portion of the sensor array and after each im- age is acquired, only the pixel information from the specified portion of the array is read out of the sensor and into the camera's image buffer.

The area of interest is referenced to the top left corner of the sensor array. The top left corner is desig- nated as column 0 and row 0 as shown in below figure.

The location and size of the area of interest is defined by declaring an offset X (coordinate), a width, an offset Y (coordinate), and a height. For example, suppose that you specify the offset X as 10, the width as 16, the offset Y as 6, and the height as 10. The area of the array that is bounded by these settings is shown in below figure.

The camera will only transmit pixel data from within the area defined by your settings. Information from the pixels outside of the area of interest is discarded.

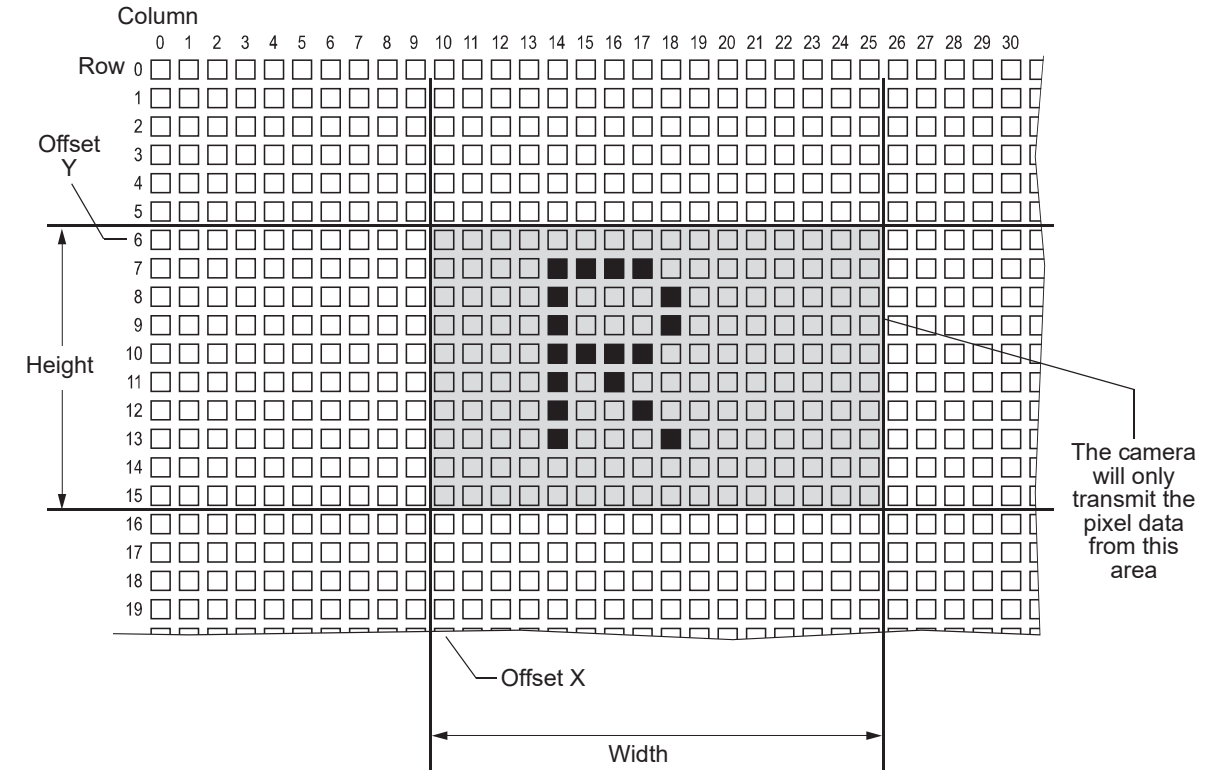

One of the main advantages of the AOI feature is that decreasing the height of the AOI can increase the camera's maximum allowed acquisition frame rate.

#### Setting the AOI

You can change the size and the position of the AOI by changing the value of the camera's OffsetX, OffsetY, Width, and Height parameters.

- Offset X: determines the starting column for the area of interest.
- Offset Y: determines the starting row for the area of interest.
- Width: determines the width of the area of interest.
- Height: determines the height of the area of interest.

For general information about the sensor size and the resolution, please refer to the camera datasheet.

#### **Reverse Image**

The camera's reverse X and reverse Y functions let you flip the captured images horizontally and/or vertically before they are transmitted from the camera.

Note that the reverse X and reverse Y functions may both be enabled at the same time if so desired.

#### Reverse X

The Reverse X feature is a horizontal mirror image feature. When the Reverse X feature is enabled, the pixel values for each line in a captured image will be swapped end-for-end about the line's center.

Below shows a normal image on the left and an image captured with reverse X enabled on the right.

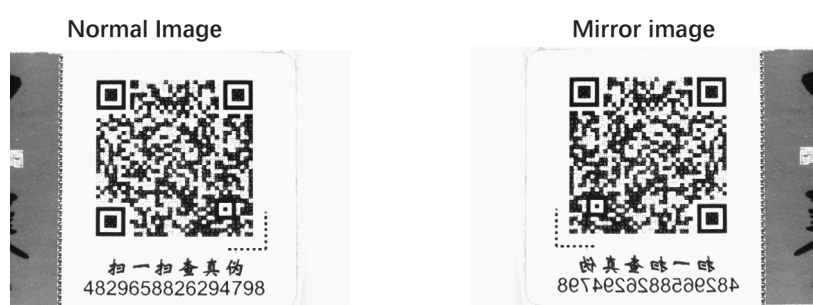

#### **Reverse Y**

The Reverse Y feature is a vertical mirror image feature. When the Reverse Y feature is enabled, the lines in a captured image will be swapped top-to-bottom.

Figure shows a normal image on the left and an image captured with reverse Y enabled on the right.

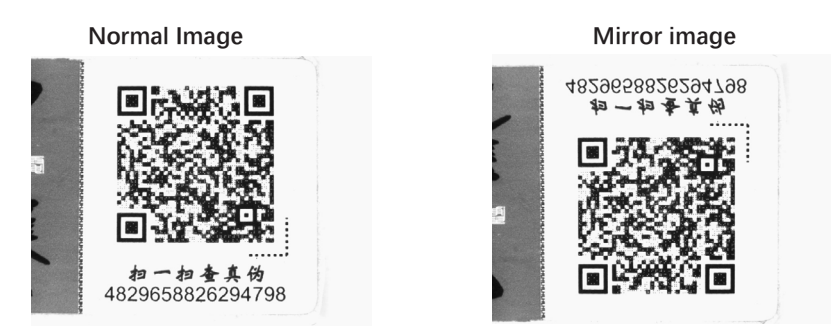

You can enable the Reverse X and Reverse Y features by setting the ReverseX and the ReverseY parameter values via iCentral. You can also use the API to set the parameter values from within your application software.

## CHAPTER 9 OTHER FUNCTIONS

#### **Frequency Converter**

| Fre | equencyConverterControl    |                     |
|-----|----------------------------|---------------------|
|     | FrequencyConverterSelector | FrequencyConverter0 |
|     | InputSource                | Line1               |
|     | Divider                    | 1                   |
|     | Multiplier                 | 1                   |

| Parameter                  | Description                                            |
|----------------------------|--------------------------------------------------------|
| FrequencyConverterSelector | Select the frequency converter selector.               |
| InputSource                | Select the signal source to be divided and multiplied. |
| Divider                    | Setting the frequency division index.                  |
| Multiplier                 | Set the multiplier index.                              |

• Frequency division and multiplication are enabled together, first frequency multiplication, then frequency division; for example: the image line height is 2048, and the trigger frequency is 2048, then the actual frame rate is (2048/2048 × frequency)/divide = 1 frame

• For example, if the division frequency is set to 2, the frame rate is 0.5 frame, and the multiplier is 2, and the frame rate is 2 frames.

| FrequencyConverter0 | FrequencyConverte | rControl      |                     |
|---------------------|-------------------|---------------|---------------------|
| Line1               | FrequencyConv     | erterSelector | FrequencyConverter0 |
| Line1               | InputSource       | 输入源           | Line1               |
| Line2               | Divider           | 分频            | 1                   |
| Line3               | Multiplier        | 倍频            | 1                   |
| Line4               |                   |               | 1                   |
| RotaryEncoder0      |                   |               |                     |

#### **Configuration Sets**

A configuration set is a group of values that contains all of the parameter settings needed to control the camera. There are three basic types of configuration sets: the active set, the default set, and user sets.

Active Set: The active set is the camera's current parameter settings. It is located in the camera's volatile memory and the settings are lost if the camera is reset or if power is switched off.

**Default Set:** The default set is the camera's factory optimized configuration. It is saved in a permanent file in the camera's non-volatile memory. It is not lost when the camera is reset or switched off.

**User Sets:** There are two reserved areas in the camera's non-volatile memory available for saving configuration sets. A configuration set saved in a reserved area is commonly referred to as a "user set".

The two available user sets are called User Set 1 and User Set 2.

#### Saving User Sets

Saving the current active set into a user set in the camera's non-volatile memory is a three step process:

- Make changes to the camera's settings until the camera is operating in a manner that you would like to save.
- Set the UserSetSelector parameter to UserSet1, or UserSet2.
- Execute a UserSetSave command to save the active set to the selected user set.

Saving an active set to a user set in the camera's non-volatile memory will overwrite any parameters that were previously saved in that user set.

You can set the UserSetSelector parameter and execute the UserSetSave command via iCentral. You can also set the parameters from within your application software by using the API that we provide.

#### Loading Saved Set or the Default Set into the Active Set

If you have saved a configuration set into the camera's non-volatile memory, you can load the saved set from the camera's non-volatile memory into the camera's active set. When you do this, the loaded set overwrites the parameters in the active set. Since the settings in the active set control the current operation of the camera, the settings from the loaded set will now be controlling the camera.

You can also load the default set into the camera's active set.

To load an UserSet or the default set into the active set:

- Set the UserSetSelector parameter to UserSet1, UserSet2, or Default.
- Execute a UserSetLoad command to load the selected set into the active set.

You can set the UserSetSelector parameter and execute the UserSetLoad command via iCentral. You can also set the parameters from within your application software by using the API that we provide.

1

Loading a user set or default set into the active set is only allowed when the camera is idle, i.e. when it is not acquiring images continuously or does not have a single image acquisition pending.

Loading the default set into the active set is a good course of action, if you have grossly misadjusted the settings in the camera and you are not sure how to recover. The default set is optimized for use in typical situations and will provide good camera performance in most cases.

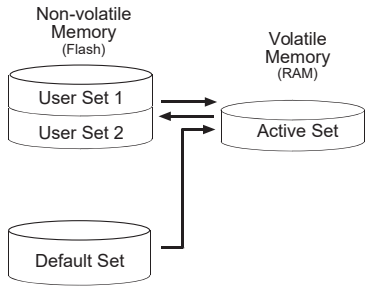

#### **Trouble Shooting**

#### Trouble:

#### No camera found when running the iCentral

| Possible Reason1: | Camera is not started up normally                 |
|-------------------|---------------------------------------------------|
| Solution1:        | Check camera power wiring (observe the indicator) |
| Possible Reason2: | Network cable connection error                    |
| Solution2:        | Check network connection                          |

#### Camera connection error

| Possible Reason1: | Camera and client software are not in the same network segment |
|-------------------|----------------------------------------------------------------|
| Solution1:        | Edit its IP address                                            |
| Possible Reason2: | The camera has been connected by another program               |
| Solution2:        | Reconnect after disconnecting the camera from other programs   |

#### Live view is black

| Possible Reason1: | Aperture is closed      |
|-------------------|-------------------------|
| Solution1:        | Open the aperture       |
| Possible Reason2: | Camera exception occurs |
| Solution2:        | Reboot the camera.      |

#### Live view is normal, but the camera cannot be triggered.

| Possible Reason1:          | Trigger mode is not enabled                                                                      |
|----------------------------|--------------------------------------------------------------------------------------------------|
| Solution1:<br>environment. | Check whether the camera trigger mode and related trigger signal input are normal in the current |
| Possible Reason2:          | Incorrect wiring                                                                                 |
| Solution2:                 | Check whether the wiring is correct under corresponding triggering mode.                         |

### CHAPTER 10 TECHNICAL SUPPORT

If you need advice about your camera or if you need assistance troubleshooting a problem with your camera, it's highly recommended to describe your issue in details and contact us via E-mail at support@visiondatum.com

It would be helpful if you can fill-in the following table and send to us before you contact our technical support team.

| Camera Model:                                     | C                                                                 | Camera's SN:                                          |
|---------------------------------------------------|-------------------------------------------------------------------|-------------------------------------------------------|
| Describe the issue in as much detail as possible: |                                                                   |                                                       |
| If known, what's the cause of the issue?          |                                                                   |                                                       |
| How often did/does the issue occur?               |                                                                   |                                                       |
| How severe is the issue?                          |                                                                   |                                                       |
| Parameter set                                     | Please connect the camera dire<br>the parameter when the issue of | ectly to PC and use iCentral to make note of ccurred. |

#### Hangzhou Vision Datum Technology Co., Ltd

No.8 Xiyuan 9th Road, West Lake District Hangzhou Zhejiang 310030 China Tel: 86-571-86888309 www.visiondatum.com

For Research Use Only ©2022 Hangzhou Vision Datum Technology Co., Ltd. All rights reserved. All trademarks are the property of Hangzhou Vision Datum Technology Co., Ltd.